Quick Reference Card – Concur Travel

## **Concur Travel – Assigning a Travel Assistant/Arrangers**

Travel Assistants/Arrangers can be added to view or modify your profile or to book travel and trips on your behalf.

| Assigning a Travel Assistant/Arrangers |                                                                                                    |  |  |  |  |
|----------------------------------------|----------------------------------------------------------------------------------------------------|--|--|--|--|
| Login to SAP Concur                    | <ul> <li>Login to MyUK</li> <li>Click Employee Self Service tab</li> <li>Click the link for Concur and Travel Expense<br/>Management</li> <li>From the Concur homepage, click Profile, then Profile<br/>Settings.</li> </ul> |  |  |  |  |
|                                        | Support   Help -<br>Profile - Q                                                                                                    |  |  |  |  |
|                                        | Profile Settings   Sign Out                                                                                                    |  |  |  |  |
|                                        |                                                                                                    |  |  |  |  |

## Concur Travel – Assigning a Travel Assistant/Arrangers

| Assign a Travel<br>Assistant/Arranger | Under Travel Settings click Assistants/Arrangers                                                                                                    |                                                                                                    |                                                                                                    |  |
|---------------------------------------|----------------------------------------------------------------------------------------------------|----------------------------------------------------------------------------------------------------|----------------------------------------------------------------------------------------------------|--|
|                                       | Your Information<br>Personal Information<br>Company Information<br>Contact Information<br>Email Addresses<br>Emergency Contact<br>Credit Cards<br>Travel Settings<br>Travel Preferences | Profile Options<br>Select one of the following to customize your user profile.<br>Personal Information<br>Your home address and emergency contact information.<br>Company Information<br>Your company name and business address or your remote<br>location address.<br>Credit Card Information<br>You can active your credit | System Settings<br>Which time zone are you in? Do you prefer to use a 12 or 24-hour<br>clock? When does your workday start/end?<br>Contact Information<br>How can we contact you about your travel arrangements?<br>Setup Travel Assistants |  |
|                                       | Frequent-Traveler Programs     Assistants/Arrangers     Click                                                                                                    | to re-enter it each time you purchase an item or service.<br>E-Receipt Activation<br>Enable e-receipts to automatically receive electronic receipts from<br>Add an Assistant                                                                                                    | and enter expenses for you.<br><b>Travel Profile Options</b><br>Carrier Hotel Rental Car and other travel-related preferences                                                                                                    |  |
|                                       | Assistants and Travel Arrang<br>Please select the individuals w<br>Refuse Self Assigning Assistants<br>Your Assistants and Travel Arr                                                   | ers<br>ithin your organization that you would like to give permission to perfor<br>a concers                                                                                                    | Go to top<br>m travel functions for you.                                                                                                    |  |
|                                       | Tour Assistants driu Travel Affe                                                                                                    |                                                                                                    | W Add an Assistant                                                                                                    |  |
|                                       | Assistant                                                                                                    | Can book travel?                                                                                                    | Update/Delete                                                                                                    |  |
|                                       | • Search for the individual you would like to assign as your Travel Assistant/Arranger                                                                                                  |                                                                                                    |                                                                                                    |  |
|                                       |                                                                                                    | C Add an Assistant - Google Chrome —<br>us2.concursolutions.com/profile/Assistant                                                                                                    | Editor.asp?                                                                                                    |  |
|                                       |                                                                                                    | Add an Assistant<br>Please select the individuals within your organizz<br>you would like to give permission to perform trav<br>for you.<br>9<br>Assistant                                                                                                    | ation that<br>el functions                                                                                                    |  |
|                                       |                                                                                                    | Can book travel for me<br>Is my primary assistant for travel*<br>*Individuals/Groups with no work phone num<br>their profile cannot be designated as primary<br>for travel.                                                                                                    | an<br>nber in<br>rassistant                                                                                                    |  |
|                                       | Click                                                                                                    | Save                                                                                                    |                                                                                                    |  |